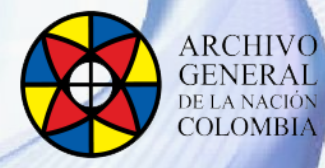

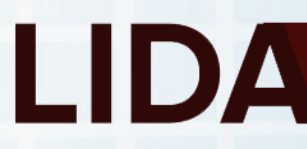

# MANUAL DE INSTALACIÓN OPENKM

Grupo de Innovación y Apropiación de Tecnologías de la Información Archivística Compilador: Sandra Milena Díaz Bermúdez

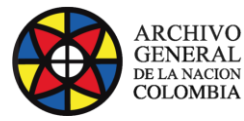

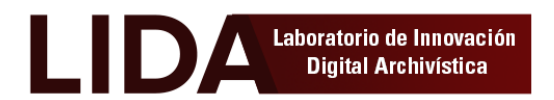

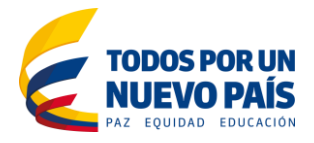

#### INTRODUCCIÓN

Este manual va dirigido a personal con conocimientos técnicos en instalación y administración de software y sistemas operativos, por lo tanto se asume que el lector está familiarizado con conceptos básicos bajo Linux, igualmente se proporcionan instrucciones y comandos claros que facilitara el proceso de instalación.

La instalación de Openkm se realizó sobre un servidor virtualizado, por tanto antes de proceder a la instalación en sí, se recomienda consultar la guía de "instalación y configuración de Ubuntu server virtualizado", disponible en la web del laboratorio LIDA.

Openkm es una aplicación Java J2EE que se ejecuta en un Apache Tomcat, donde puede ser instalado y ejecutado sobre diferentes plataformas. Es de importancia resaltar que la arquitectura de Openkm permite que funcione sobre cualquier sistema operativo:

- ✓ Unix.
- ✓ GNU / Linux.
- ✓ Windows 2000, Windows XP, Windows 2003.
- ✓ MacOS.

#### **OBJETIVO**

Describir paso a paso la instalación del software Openkm en un servidor virtualizado, como ambiente de prueba

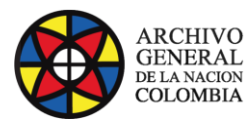

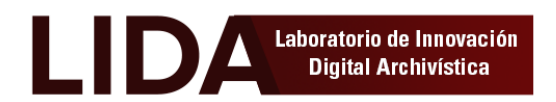

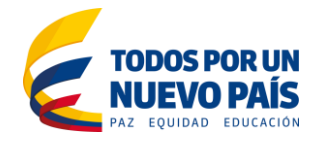

# TABLA DE CONTENIDO

| INTRODUCCIÓN                  | 1 |
|-------------------------------|---|
|                               | • |
| 1. REQUISITOS DEL SISTEMA     | 3 |
| 2. INSTALACIÓN OPENKM         | 3 |
| 2.1. Instalación java jdk 1.6 |   |
| 2.2. Instalación Apache       |   |
| 2.3. Instalación Openkm       |   |
| 2.4. Iniciar Servidor         |   |
| 2.5. Acceso al sistema        |   |
|                               |   |
| 4. OTROS PROGRAMAS REQUERIDOS | 8 |

Pág.

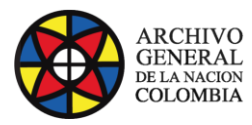

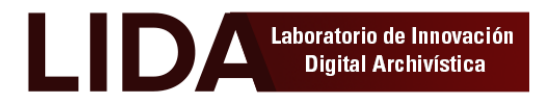

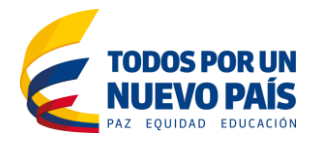

# TABLA DE ILUSTRACIONES

| Figura 1. Configuración java | 5 |
|------------------------------|---|
| Figura 2. Acceso al sistema  | 7 |
| Figura 3. Inicio Openkm      | 7 |

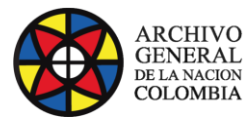

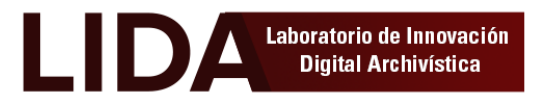

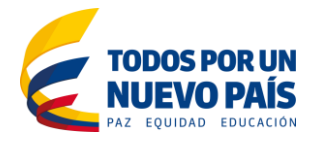

### **REQUISITOS DEL SISTEMA**

Para la instalación del software Openkm se requiere de los siguientes paquetes:

- ✓ Java Development Kit -JDK- 1.6 (Con JRE, Openkm no se ejecutará correctamente)
- ✓ Apache
- ✓ MySql
- ✓ Paquete de instalación Openkm Versión Community
- ✓ ImageMagick
- ✓ LibreOffice:
- ✓ Swftools

### INSTALACIÓN OPENKM

Una vez instalado y configurado el servidor virtual "Ubuntu server" procedemos a la instalación de Openkm.

## 2.1. Instalación java jdk 1.6

Abrimos la terminal de Ubuntu y editamos los siguientes comandos. (Para no generar error se recomienda copiar y pegar los comandos)

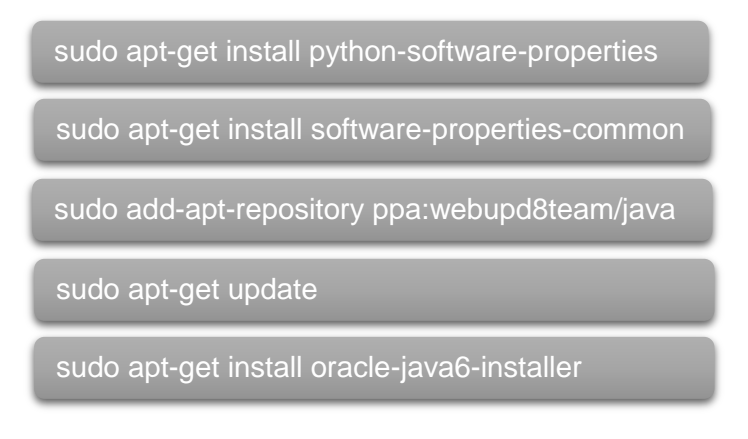

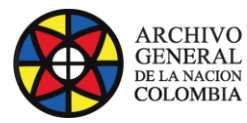

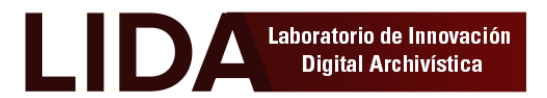

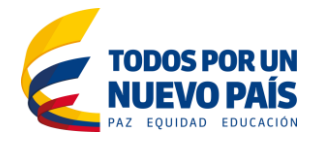

Luego de ejecutar los comandos saldrá una ventana de aceptación de licencia seleccionamos <Yes> y oprimimos "Enter" las veces que lo solicite.

| 😣 🖨 🗊 sa   | andy@ubuntu: ~                                                     |
|------------|--------------------------------------------------------------------|
| Package co | onfiguration                                                       |
|            |                                                                    |
|            |                                                                    |
|            |                                                                    |
|            | Configuring oracle-java6-installer                                 |
|            |                                                                    |
| In orde    | er to install this package, you must accept the license terms, the |
| "Oracle    | e Binary Code License Agreement for the Java SE Platform Products  |
|            | varx . Not accepting with cancer the instattation.                 |
| Do you     | accept the Oracle Binary Code license terms?                       |
|            |                                                                    |
|            |                                                                    |
|            |                                                                    |

Figura 1. Configuración java

 Verificamos la opción java en la que esta seleccionada, para tal caso editamos los siguientes comandos:

sudo update-alternatives --config java sudo update-alternatives --config javac

Debe quedar seleccionada la opción java jdk 1.6 en ambos casos.

 En algunos casos puede que se genere un error de dpkg, para eso corremos los siguientes comandos

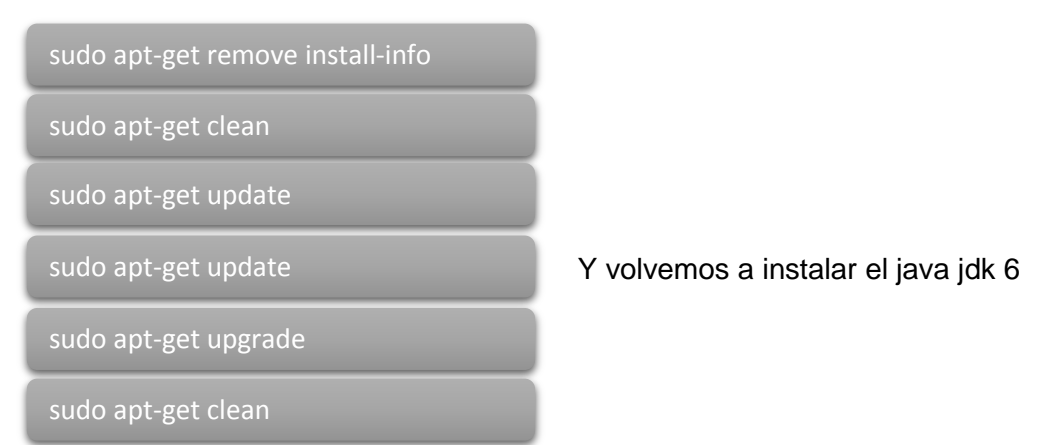

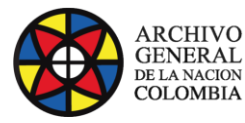

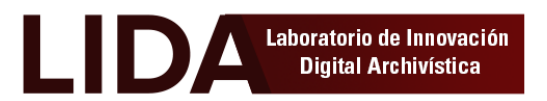

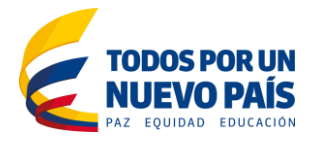

### 2.2. Instalación Apache

sudo apt-get install apache2

### 2.3. Instalación Openkm

• Descargar el paquete Openkm Versión Community (<u>Openkm-6.3.0-community-linux-x64-installer.run</u> (Linux x64))

Para descargar por comando escribir lo siguiente:

sudo wget http://sourceforge.net/projects/openkm/files/6.3/openkm-6.3.0community-linux-x64-installer.run/download /home/nom\_deusuario

Para descarga por escritorio

Ir a la página: <u>http://www.openkm.com/es/download-espanol.html</u> y descargar el paquete <u>Openkm-6.3.0-community-linux-x64-installer.run</u> (Linux x64). luego copiarlo en la carpeta /home/nom\_deusuario

• Establecer permisos de ejecución.

cd /home/nom deusuario

sudo chmod +x openkm-6.3.0-community-linux-x64-installer.run

• Ejecutamos el paquete

sudo ./openkm-6.3.0-community-linux-x64-installer.run

Realizamos los siguientes pasos

Press [Enter] to continue: "**Oprimimos Enter**" Do you accept this license? [y/n]: "**Oprimimos Y**"

Colocamos el nombre que queremos para la carpeta principal Installation Directory [/home/sandy/openkm-6.3.0-community]: " **Openkm**" View Readme file? [Y/n]: <u>"Oprimimos Y"</u>

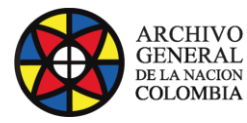

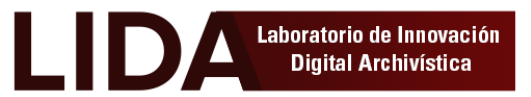

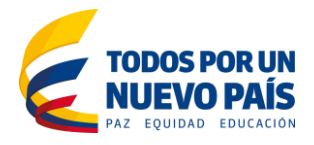

### 2.4. Iniciar Servidor

Escriba el siguiente comando para iniciar el servicio tomcat

cd /home/nom deusuario/Openkm/tomcat/bin

Iniciar servicio, (para que *Openkm* puede ser accesible desde otros ordenadores se deberá utilizar la opción *-b* 0.0.0.0)

sudo ./startup.sh -b 0.0.0.0

Bien, terminamos la instalación correctamente

#### 2.5. Acceso al sistema

Para ingresar a Openkm, abrimos el navegador escribimos la ip de la máquina virtual, el puerto y el sitio Openkm

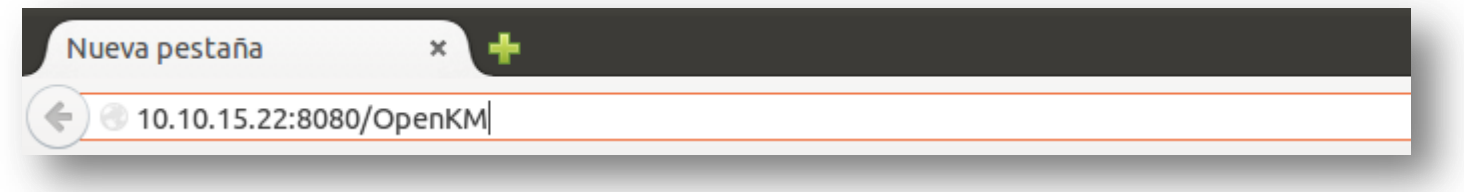

Figura 2. Acceso al sistema

Para ingresar a OpenKm por defecto el usuario y contraseña son:

Password: admin

|                                                                                                  | <b>ENKM</b><br>wledge Management                                       |
|--------------------------------------------------------------------------------------------------|------------------------------------------------------------------------|
| Welcome to OpenKM !<br>Use a valid username and<br>password to access to OpenKM<br>user Desktop. | User<br>okmAdmin<br>Password<br>•••••<br>Language<br>Español V 🖉 Login |

Figura 3. Inicio Openkm

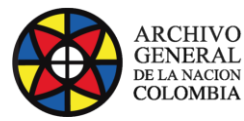

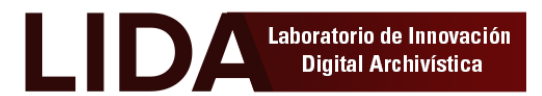

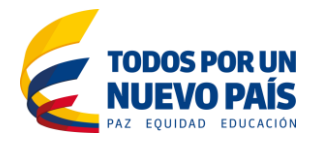

## 3. OTROS PROGRAMAS REQUERIDOS

Para utilizar algunas de las características de Openkm, requiere la instalación de algunos programas.

• ImageMagick: Para visualizar imágenes.

sudo apt-get install imagemagick --fix-missing sudo service apache2 restart

- LibreOffice: Para exportar documentos a PDF sudo add-apt-repository ppa:libreoffice/ppa sudo apt-get update sudo apt-get install libreoffice
- Swftools: Previsualización de documentos wget http://swftools.org/swftools-0.9.0.tar.gz /home/nom\_usuario tar -zvxf swftools-0.9.0.tar.gz